### 附件1: 强密码设置规则要求

- 密码长度大于8位
- 密码必须包含大小写字母
- 密码必须包含数字
- 密码必须包含特殊符号
- 可用特殊符号有 ! @ # \$ ^ \* \_
- 密码中不得包含 & | % + 以及空格

#### 附件2:

### (一) 台式电脑登录上网认证账号修改密码

浏览器输入: http://172.16.16.5/

登陆上网认证账号界面,点击右下角"修改密码"图标:

| C A 不安全   172. | 16.16.5                                    |                               |                                      |                                                       |            |
|----------------|--------------------------------------------|-------------------------------|--------------------------------------|-------------------------------------------------------|------------|
| 📸 百度 🕥 苏宁易购    | ● 搜索 ● 淘宝 ● 京东 ● 三                         | 天猫 M Gmail 💶                  | YouTube <table-cell> 地图</table-cell> | S 翻译 🧃 印象笔记                                           | ● 陕西省体育科学研 |
|                | 下載套户講 Download Client ( for<br>本宽带接入服务器由域术 | · iPhone / Android )<br>疏点提供. | 账号 Accou<br>密码 Passwo                | MT・COM<br>Int<br>Int<br>望泉 Login 重置<br>参修改密码 Change F | Reset      |

输入个人账号及原密码

|   | <b>· CALM</b> <sup>®</sup> 用户自助服务系统 |
|---|-------------------------------------|
|   | 请输入用户名和密码!                          |
| 1 | 登录账号                                |
|   | 登录密码                                |
|   | 登录                                  |
|   | 没有注册请点击这里预登记                        |
|   | © Powered by CITYHOTSPOT            |

# 成功登陆后,点击修改密码

| 员务系统 |                                                                                                    |  |  |  |
|------|----------------------------------------------------------------------------------------------------|--|--|--|
|      |                                                                                                    |  |  |  |
|      | ▶ 您现在的位置: 首页导航                                                                                                    |  |  |  |
|      | <ul> <li> <u>业务办理</u><br/>为您提供预约报停、预约套餐等多项服务。     </li> <li>         修改密码         ·预约套餐     </li> </ul>                                                 |  |  |  |
|      | ❷ 温馨提示:                                                                                                    |  |  |  |
| •    | 宽带自助服务系统为您提供如下功能:<br>1. 查看最新的通知、公告消息;<br>2. 自助查询个人资料、充值缴费、上网详单、扣费账单、业务办理等记录;<br>3. 自助办理修改密码、个人资料变更、报停、复通、变更套餐及相关预约业务的申请等;<br>4. 查看宽带产品的资费信息,方便您选用合适的套餐。 |  |  |  |
|      |                                                                                                    |  |  |  |

输入当前密码和新密码,点击"提交"即可。

| ums x  | АГ           |                       |
|--------|--------------|-----------------------|
| <br>办公 | ▶ 您现在的位置: 首页 | 导航 > 业务办理 > 修改密码      |
|        | 当前密码:        |                       |
|        | 新密码:         |                       |
|        | 再次输入新密码:     |                       |
|        |              | 提交 返回                 |
|        |              |                       |
|        |              | 更用英文字母、数字的组合,提升帐户安全度。 |
|        |              |                       |

修改成功后,会出现提示:"您的密码已修改成功"。

| D-22 | ◆ 您现在的位置: 首页导航 > 系统提示  |
|------|------------------------|
|      | <b>提示</b> : 您的密码已修改成功! |
|      | 返回                     |
|      |                        |

## (二)台式电脑登录 OA 修改密码

登陆 OA 系统后,点击左下角小锁图标:

| $\bigcirc$ | 云岳舒育学院<br>Xi'an Physical Education University | 门户 流程 协作 知识 邮件 Ξ 常用 人员 ∨ 请输入关键词搜索              | Q          |
|------------|-----------------------------------------------|------------------------------------------------|------------|
|            |                                               | 🏠 流程中心                                         | C MORE >>  |
| 门户         |                                               | 待办事宜 已办事宜 办结事宜 我的请求                            |            |
|            | 工作门户                                          |                                                |            |
|            |                                               |                                                |            |
|            |                                               |                                                |            |
|            |                                               |                                                |            |
|            |                                               |                                                |            |
|            |                                               |                                                |            |
|            |                                               |                                                |            |
|            |                                               |                                                |            |
|            |                                               |                                                |            |
|            |                                               | 校级发文 处级发文 纪要                                   |            |
|            |                                               | • 通知 ●                                         | 2021-03-29 |
|            |                                               | <ul> <li>· 关于提交领导班子年度目标责任考核支撑材料的通知●</li> </ul> | 2021-03-24 |
|            |                                               |                                                |            |
|            |                                               |                                                |            |
| ⓒ          |                                               |                                                |            |

切换到密码设置界面,输入旧密码,再按照新密码设置要求输入新 密码,最后输入验证码,点击保存即可。

| 门户流程                       | 协作        | 邮件 | 人员 ~ 请输入关键词搜究    | a Q |  | 0 | C | ☆ | <b>···</b> | Ľ |
|----------------------------|-----------|----|------------------|-----|--|---|---|---|------------|---|
| 密码设置 密码设置 密码传改 密码传改 ○ 修改密码 | 雪<br>密保设置 |    |                  |     |  |   |   |   | <b>呆存</b>  |   |
| 旧密码                        |           |    | !                |     |  |   |   |   |            |   |
| 新密码                        |           |    | · 字母大写、字母小写、数字组  | à   |  |   |   |   |            |   |
| 确认新密码                      |           |    | 1                |     |  |   |   |   |            |   |
| 验证码                        |           |    | <b>! 4</b> 3 6 9 |     |  |   |   |   |            |   |
|                            |           |    |                  |     |  |   |   |   |            |   |
|                            |           |    |                  |     |  |   |   |   |            |   |
|                            |           |    |                  |     |  |   |   |   |            |   |
|                            |           |    |                  |     |  |   |   |   |            |   |
|                            |           |    |                  |     |  |   |   |   |            |   |
|                            |           |    |                  |     |  |   |   |   |            |   |
|                            |           |    |                  |     |  |   |   |   |            |   |
|                            |           |    |                  |     |  |   |   |   |            |   |
|                            |           |    |                  |     |  |   |   |   |            |   |
|                            |           |    |                  |     |  |   |   |   |            |   |

修改成功后,会出现红色字体提示密码修改成功。

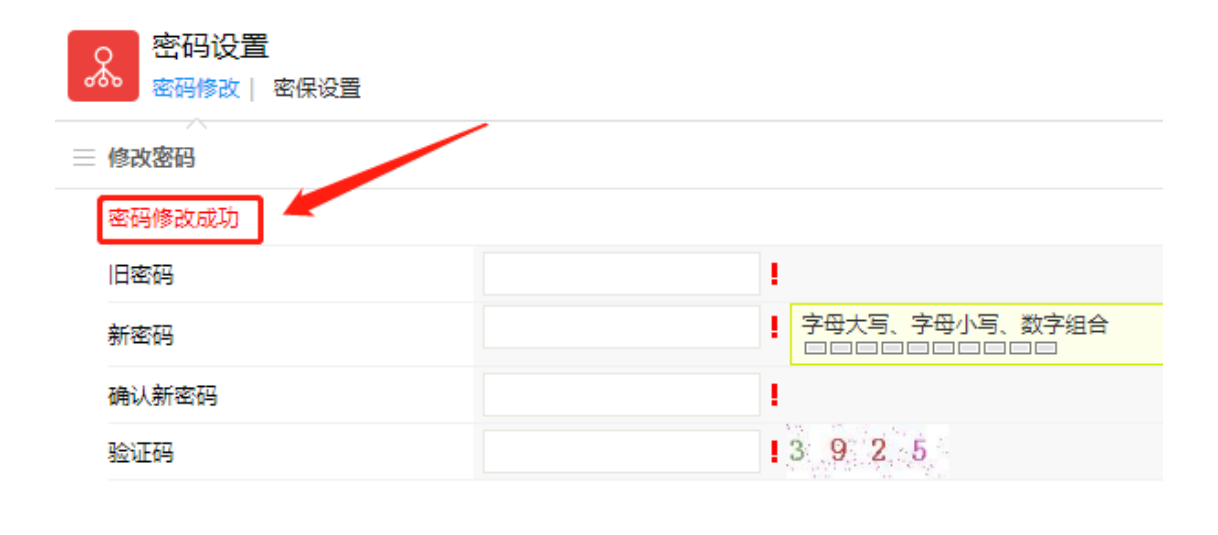

### (三)台式电脑登录综合门户修改密码

登陆综合门户后,移动鼠标到右上角头像或用户姓名上,出现个人 中心或退出,点击个人中心。

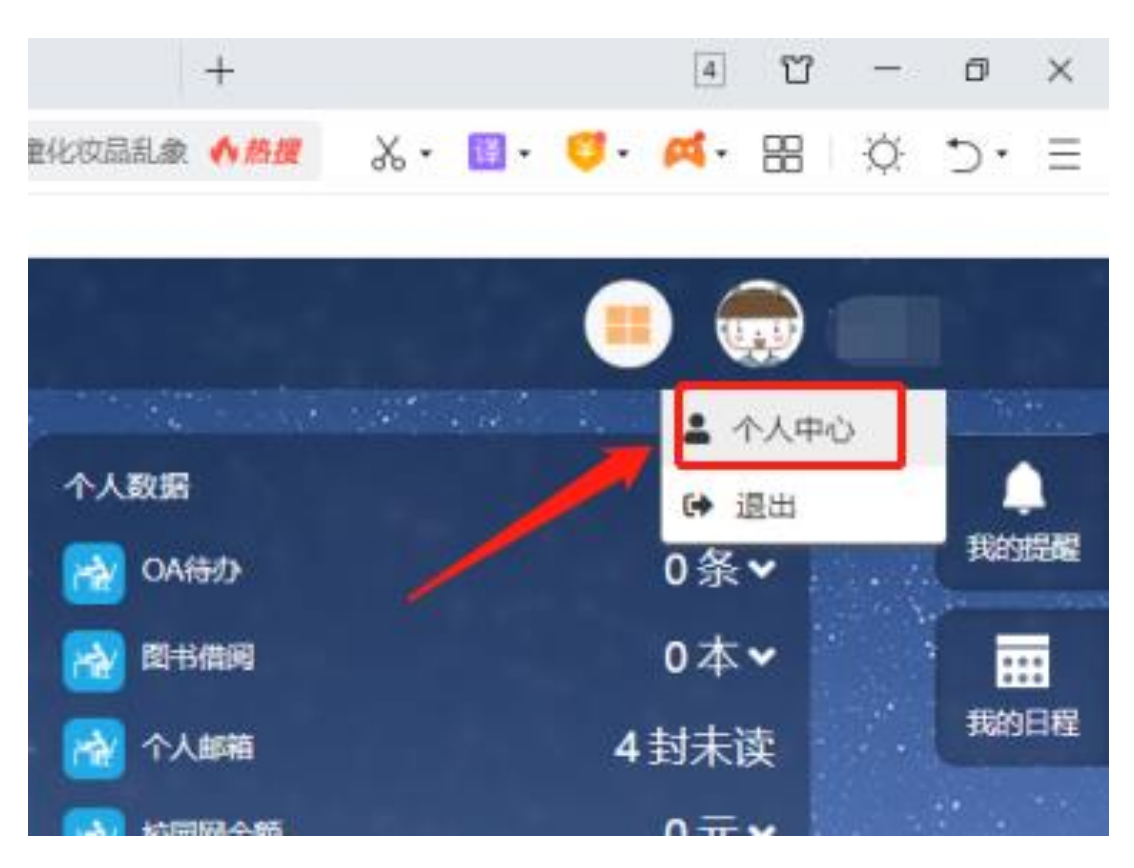

在个人中心页面,安全信息第一行是登陆密码,右侧有"修改"两

个字,点击修改。

| 03                | 安全信息             |                                  |      |
|-------------------|------------------|----------------------------------|------|
| ~                 | 登录密码             | 安全强度:<br>建议密码由8位以上数字、字母和特殊字符组成。  | 修改   |
| A                 | 安全邮箱             | 尚未绑定安全邮箱<br>请尽快绑定邮箱, 避免账户被盗      | 立即绑定 |
| A                 | 学校邮箱             | <b>您尚未绑定学校邮箱</b><br>您可以绑定学校邮箱。   | 立即绑定 |
| <b>登录)</b><br>以下为 | 历史<br>您账号最近5次登录记 | 录,若存在异常情况,请尽快 <mark>修改密码。</mark> |      |

弹出修改密码窗口,输入原始密码,再按照要求输入新密码,点击

确定。

| 修改登录密码 |                  | ×    |
|--------|------------------|------|
| 原始密码:  |                  |      |
| 新密码:   | 8位以上数字、字母和特殊字符组成 |      |
| 确认新密码: |                  |      |
|        |                  | 确定取消 |

密码修改成功后,会出现绿色文字提示,表示修改成功。